# MANUAL DE INSTRUÇÕES PARA OS ALUNOS USUÁRIOS DO SISTEMA DA CENTRAL DE OPORTUNIDADES

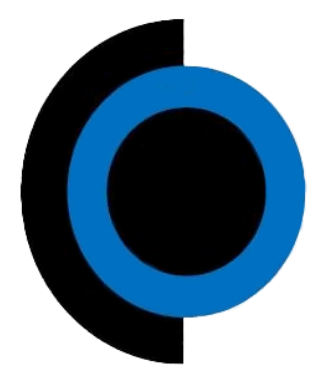

central de oportunidades em engenharia ESCOLA DE ENGENHARIA DA UFMG

SIGECO-EEUFMG Versão 2.5

# Sumário

| 1. INTRODUÇÃO                                   | 3  |
|-------------------------------------------------|----|
| 2. LOGIN                                        | 3  |
| 3. REQUERIMENTO DE ESTÁGIO                      | 4  |
| 4. ALUNO APTO A ESTAGIAR?                       | 7  |
| 4.1 Requerimento indeferido                     | 7  |
| 4.2 Requerimento deferido                       | 7  |
| 5. ENTREGA DA DOCUMENTAÇÃO                      | 9  |
| 6. TERMO ADITIVO                                | 9  |
| 6.1 Prorrogações da vigência do estágio         | 10 |
| 6.2 Outras alterações                           | 10 |
| 6.3 Prorrogação da vigência e outras alterações | 11 |
| 7. TERMO ADITIVO DEFERIDO OU INDEFERIDO?        | 12 |
| 7.1 Aditivo indeferido                          | 12 |
| 7.2 Aditivo deferido                            | 12 |
| 8. ENTREGA DO TERMO ADITIVO                     | 14 |
| 9. RESCISÃO DE CONTRATO                         | 14 |

# 1. INTRODUÇÃO

Este documento é um manual de instruções que tem como objetivo auxiliar os alunos da Escola de Engenharia da UFMG no uso do SIGECO – Sistema de Gestão de Estágios da Central de Oportunidades.

# 2. LOGIN

Para fazer o login no sistema, o aluno deve acessar um link que estará disponível no site da Central de Oportunidades (<u>https://centraloportunidades.eng.ufmg.br</u>), conforme a figura 1, que o levará para a página de login do portal *minhaUFMG* (Figura 2). Para conectar basta preencher o nome de usuário e senha. Se o aluno já estiver conectado no portal *minhaUFMG* basta acessar o link para entrar no sistema.

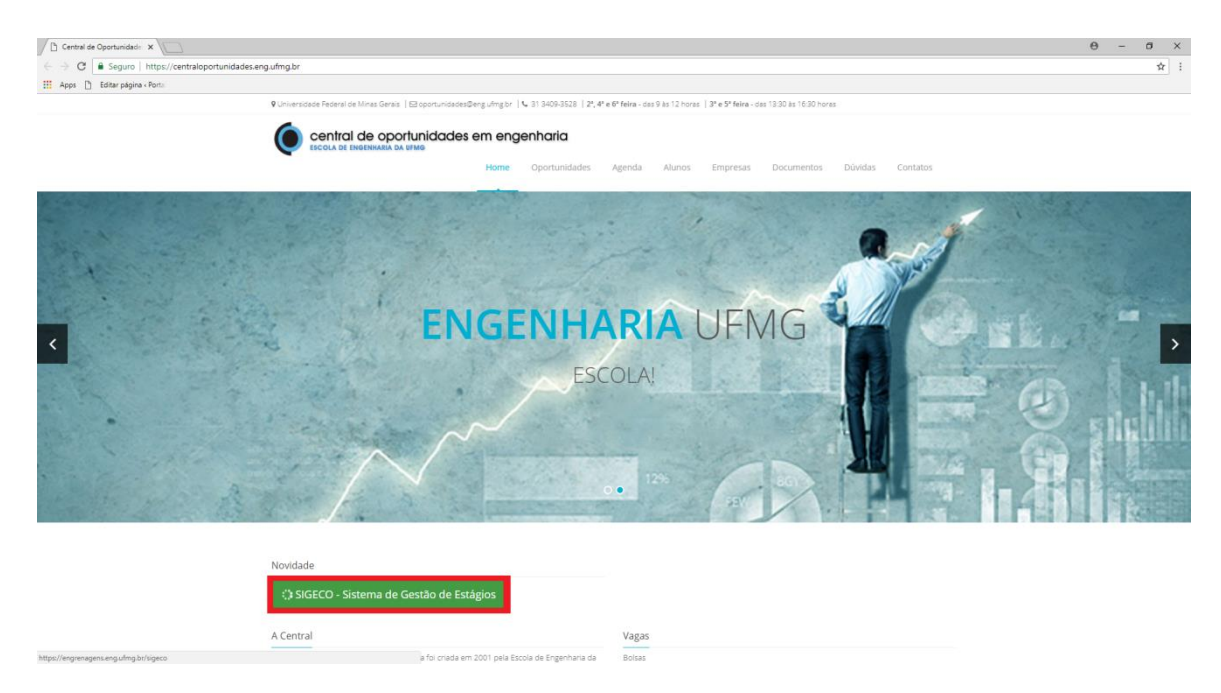

Figura 1: Página da Central de Oportunidades

| али и стала и стала и стала и стала и стала и стала и стала и стала и стала и стала и стала и стала и стала и с<br>Таказа и стала и стала и стала и стала и стала и стала и стала и стала и стала и стала и стала и стала и стала и |          |
|----------------------------------------------------------------------------------------------------|----------|
| • Termos de uso dos recursos de<br>• TI da UFMG.                                                                                                    | Login    |
| <ul> <li><u>Novo usuário? Veja como</u></li> <li><u>acessar a minhaUFMG.</u></li> </ul>                                                                                                    | USUÁRIO: |
| <ul> <li>Se você esqueceu sua senha,</li> <li>recupere-a.</li> </ul>                                                                                                    | SENHA:   |
|                                                                                                    | Entrar   |
|                                                                                                    |          |

Figura 2: Tela de login

# **3. REQUERIMENTO DE ESTÁGIO**

Após realizar o login, o próximo passo é o preenchimento do requerimento de estágio. Para preencher tal documento, clique em **Novo requerimento** (Figura 3).

| Sigeco - EE/UFMG               |                   |                |  |
|--------------------------------|-------------------|----------------|--|
| + Novo requerimento            |                   |                |  |
|                                | Requerimento      | þ              |  |
| Status                         | Início do estágio | Fim do estágio |  |
| Nenhum requerimento preenchido |                   |                |  |

Figura 3: Tela inicial do Sistema

Depois de clicar em **Novo requerimento**, preencher todos os campos necessários com os dados requisitados nas seções de Dados do discente, Campo de estágio, Atividades de estágio e Carga horária de estágio (Figura 4).

| Sigeco - EE/                                                | UFMG                                                                                                    |                        | <b>8</b> - <b>1</b> |
|-------------------------------------------------------------|----------------------------------------------------------------------------------------------------|------------------------|---------------------|
| Meus requerimentos                                          |                                                                                                    |                        |                     |
| Novo reque                                                  | rimento de estágio                                                                                                    |                        |                     |
| Instruções<br>• 0 preenchimenta<br>• <u>Atenção:</u> 0 requ | o do requerimento pode ser salvo a qualquer momento e re<br>erimento somente será avaliado caso seja finalizado.<br>JOS do discente » identificação | omado posteriormente.  |                     |
|                                                             | * Nome completo                                                                                                    |                        |                     |
|                                                             | Sexo                                                                                                    | Massulino     Feminino |                     |
|                                                             | * E-mail                                                                                                    |                        |                     |
|                                                             | * Curso                                                                                                    | Selecione v            |                     |
|                                                             | * Registro UFMG 👔                                                                                                    |                        |                     |

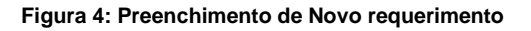

ATENÇÃO: Na seção "Dados da atividade de estágio", a data de início do estágio só pode ser preenchida até 30 dias retroativos da data do preenchimento. Portanto, fique atento às suas datas, (Figura 5).

|                                                        | <ul> <li>Obrigatório</li> <li>Não obrigatório</li> </ul> |                    |
|--------------------------------------------------------|----------------------------------------------------------|--------------------|
| Projeto vinculado (se houver)                          |                                                          |                    |
|                                                        |                                                          |                    |
|                                                        |                                                          | <i>h</i>           |
| * Professor orientador                                 | Innaman Wallace                                          |                    |
| Sexo (professor orientador)                            | Masculino                                                |                    |
| Departamento                                           | Departamento de Engenharia Flétrica                      |                    |
| <ul> <li>Supervisor de estágio (na empresa)</li> </ul> |                                                          | Cutro departamento |
| Sexo (supervisor de estágio)                           |                                                          |                    |
|                                                        | Feminino                                                 |                    |
| * Data de início do estágio                            | 25/03/2018                                               |                    |
| * Data de encerramento do estágio                      | 31/08/2018                                               |                    |
|                                                        |                                                          |                    |

Figura 5: Preenchimento de Novo requerimento

Após preencher todos os campos obrigatórios referentes ao requerimento de estágio e conferilos, clicar em **Finalizar preenchimento** (Figura 6). Caso queira salvar para depois continuar, clique em **Salvar**. Ao clicar em Finalizar preenchimento, abrirá uma caixa perguntando a confirmação dos dados conforme a figura 7.

Observação: Uma vez que os dados forem confirmados, o aluno não poderá mais modificá-los.

| Sexta-feira                 | 4 horas                                                                                                    |
|-----------------------------|----------------------------------------------------------------------------------------------------|
| Carga horária semanal total | 20 horas.                                                                                                    |
|                             | Salvar     Finalizar preenchimento                                                                                                    |
|                             | STI Escola de Engenharia da UFMG                                                                                                    |
|                             | Figura 6: Preenchimento de Novo requerimento (Confirmação)                                                                                                    |
|                             | Confirma que os dados digitados do requerimento de estágio estão corretos? Atenção:                                                                                  |
|                             | <ul> <li>Após esta confirmação, os dados somente poderão ser alterados pela Central de<br/>Oportunidades da Escola de Engenharia da UFMG.</li> <li>x Não </li> </ul> |
|                             | Figura 7: Caixa de confirmação                                                                                                    |

Depois de finalizado o processo de requerimento de estágio, o aluno poderá apenas visualizá-lo ou cancelá-lo e aguardar o deferimento do mesmo.

É possível também que o aluno acompanhe a tramitação geral da documentação de estágio, conforme a Figura 8.

| Sigec        | o - EE/UFMG                       |                      |                    |                              | ۵ -                                                    |
|--------------|-----------------------------------|----------------------|--------------------|------------------------------|--------------------------------------------------------|
| Meus requeri | imentos                           |                      |                    |                              |                                                        |
|              |                                   |                      |                    |                              |                                                        |
|              |                                   |                      | Requerimento       |                              |                                                        |
|              | Status                            | Data do requerimento | Início do estágio  | Fim do estágio               |                                                        |
| ۰            | Requerimento preenchido 🧭         | 06/04/2018           | 01/05/2018         | 30/08/2018                   | Q. Dados do requorimiento     X. Cancelar requerimento |
|              | Aguardando deferimento Aguardando | 2<br>documentação    | 3<br>Em tramitação | 4<br>Documentação disponível | 5<br>Processo finalizado                               |
| হ            | Dados do requerimento             | - Visualizar o re    | querimento         |                              |                                                        |

Cancelar requerimento - Cancelar o requerimento

 Próximo passo (este símbolo sempre irá mostrar qual o próximo passo, independente do processo e de sua fase).

Figura 8: Acompanhamento da tramitação

Pela Figura 8 é possível ter uma visão geral das fases de tramitação:

- Aguardando deferimento: documentação no Colegiado, aguardando deferimento pelo Coordenador. O aluno receberá um e-mail lhe avisando que o requerimento foi deferido ou indeferido. Caso deferido seguir para o passo 2.
- Aguardando documentação: o aluno deverá imprimir os documentos e entregá-los na Central de Oportunidades.;
- Tramitação: Documentos na Central de Oportunidades para serem conferidos de acordo com a legislação de estágio vigente e ser assinada pela Diretoria da Escola de Engenharia;
- 4. **Documentação disponível:** documentação para estagiar já foi conferida pela Central e assinada pela Diretoria e está disponível para ser recolhida pelo aluno na Central;
- 5. **Estagiando:** depois que o aluno recolher a documentação na Central já estará pronto para começar o estágio.

Observação: Ao clicar no cancelamento do requerimento, será solicitada uma confirmação do cancelamento, conforme figura 9. Quando for confirmado o processo será automaticamente cancelado e descartado todo o preenchimento realizado.

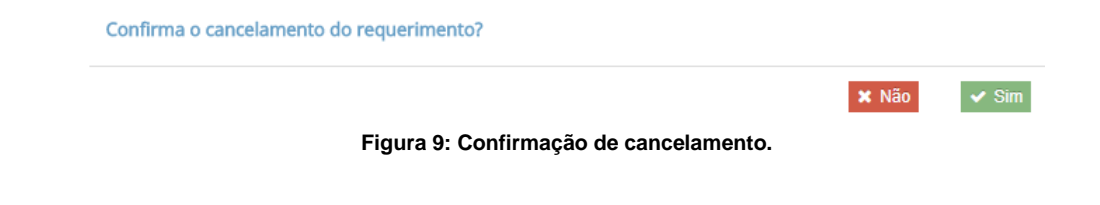

# 4. ALUNO APTO A ESTAGIAR?

#### 4.1 Requerimento indeferido

Se o requerimento de estágio do aluno for indeferido pelo colegiado, o aluno é informado por meio de um e-mail sobre o motivo do indeferimento e sobre o encerramento de seu requerimento de estágio.

#### 4.2 Requerimento deferido

Se o requerimento de estágio do aluno for deferido pelo colegiado, o aluno é informado por meio de um e-mail que ele poderá prosseguir com o processo de preenchimento dos documentos de estágio, que são: Termo de Compromisso e Plano de Estágio. Para abri-los, basta clicar em **Termo de compromisso** e **Plano de estágio** respectivamente conforme a figura 10.

| Sigec        | 9 - EE/UFMG                          |                      |                    |                | 🕹 ·                                                                                               |
|--------------|--------------------------------------|----------------------|--------------------|----------------|---------------------------------------------------------------------------------------------------|
| Meus requeri | mentos                               |                      |                    |                |                                                                                                   |
|              |                                      |                      |                    |                |                                                                                                   |
|              | Otalue                               | Data do requerimento | Requerimento       | Fim do estánio |                                                                                                   |
| o            | Deferido pelo colegiado 🧕            | 21/03/2018           | 25/03/2018         | 31/08/2018     | Dados do requestrendo     Crismo de comprension     Premo de catages     X. Cancelar requestmento |
|              | Ceterido pelo colegiado Aguardando d | ocumentação          | 3<br>Em tramitação |                | 5<br>Processo finalizado                                                                          |

Figura 10: Aguardando documentos - Antes de preencher (amarelo)

Depois de clicar em **Termo de compromisso**, preencher os dados nas seções: Dados da empresa junto com os dados do representante e Dados do estágio. Atentem-se as instruções no inicio da página conforme a Figura 11.

| Sigeco - EE/UFMG          | 😂 ·      |
|---------------------------|----------|
| CS<br>Meus reguritmentos  |          |
| Termo de Compromisso      |          |
| Instruções                | entrega. |
| Dados da empresa          |          |
| ● ○ A STURMG              |          |
| *Divelos Orbidos          |          |
| * Telefore EII) EXCLUSION |          |
| Ramal                     |          |
| Endereço da empresa       |          |
| *Cep                      |          |
| • Logradouro              |          |
| Número                    |          |

Figura 11: Preenchimento do Termo de Compromisso

Caso você inicie o preenchimento dos dados necessários e queira salvar para depois continuar, clique em **Salvar**. Se você já preencheu todas as informações necessária é só clicar em **Finalizar**. Após clicar, aparecerão as opções "Emitir termo de compromisso" e "Emitir protocolo de entrega". Clique em **Emitir termo de compromisso** e **Protocolo de entrega** (Figura 12), para gerar os arquivos em PDF, fazer o download e imprimi-los.

|                                                                      |          | Salvar 🖺 Finalizar 🗸                                        |  |
|----------------------------------------------------------------------|----------|-------------------------------------------------------------|--|
|                                                                      |          |                                                             |  |
| Salvar 🖺 Emitir termo de compromisso 🚣 Emitir protocolo de entrega 🚣 | Salvar 🖺 | Emitir termo de compromisso 🛓 Emitir protocolo de entrega 🛓 |  |

Figura 12: Emissão do termo de compromisso e protocolo de entrega.

Retorne a tela principal para preencher o Plano de Estágio, clique em **Plano de Estágio**, e preencha os dados na seção. Caso você inicie o preenchimento dos dados necessários e queira salvar para depois continuar, clique em **Salvar**. Se você já preencheu todas as informações necessária é só clicar em **Finalizar**. Após clicar, aparecerá a opção "Emitir Plano de Estágio". Clique em **Emitir plano de estágio (**Figura 13), para gerar um arquivo em PDF, fazer o download e imprimi-los.

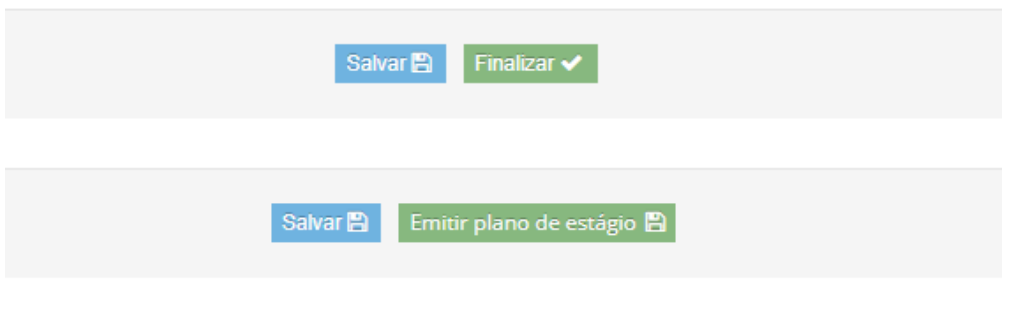

Figura 13: Emissão do plano de estágio

O aluno deve imprimir os documentos preenchidos anteriormente (3 vias do Termo de Compromisso e do Plano de Estágio, e 1 via do Protocolo de Entrega), colher as assinaturas e entregá-los na Central de Oportunidades da Escola de Engenharia em <u>até um mês depois de ter</u> <u>preenchido o requerimento de estágio.</u>

#### Instruções:

#### Termo de Compromisso: Três (03) vias

 Assinaturas: Vice-diretor da Escola de Engenharia (COLHIDA PELA CENTRAL), Diretor/responsável legal da Empresa e aluno/estagiário (colhidas pelo aluno).

#### Plano de Estágio: Três (03) vias

 Assinaturas: Professor orientador, supervisor do estágio e aluno/estagiário (todas colhidas pelo aluno).

#### Observação: Emitir uma (01) via do Protocolo de Entrega.

# Observação: em caso de estágio interno à UFMG, o interveniente, se houver, também deverá assinar esse documento e, neste caso, serão necessárias quatro (4) vias de cada documento.

Se o aluno optar por cancelar o requerimento basta clicar no **Cancelamento do requerimento**. Quando for confirmado o processo <u>será automaticamente cancelado e descartado todo o</u> <u>preenchimento realizado</u>.

## 5. ENTREGA DA DOCUMENTAÇÃO

Ao entregar a documentação de estágio na Central de Oportunidades o aluno aguardará sua análise e a Central informará se a documentação precisa de alterações. Se a documentação estiver correta a central preencherá o protocolo impresso pelo aluno, que fica disponível no campo onde gera o arquivo a ser entregue a central, seja termo de compromisso, termo aditivo ou rescisão de contrato. Caberá ao aluno então aguardar que a Central lhe envie um e-mail avisando que a documentação está na fase final de tramitação.

<u>Observação: A documentação só poderá ser devolvida ao aluno ao final do processo,</u> <u>mediante a apresentação do protocolo, portanto, é de extrema importância que o aluno não o</u> <u>perca.</u>

#### 6. TERMO ADITIVO

Depois de já estar estagiando, o aluno pode fazer um Termo Aditivo para alterar algum termo em seu contrato de estágio. Para criar um Termo Aditivo, basta clicar em **Aditivo**.

| 🏶 Sigec      | o - EE/UFMG             |                       |                   |                         | - 🕹 -                                                      |
|--------------|-------------------------|-----------------------|-------------------|-------------------------|------------------------------------------------------------|
| Meus requeri | imentos                 |                       |                   |                         |                                                            |
|              |                         |                       | Paguarimanta      |                         |                                                            |
|              | Status                  | Data do requerimento  | Início do estágio | Fim do estágio          |                                                            |
| o            | Aluno estagiando 🥑      | 06/04/2018            | 01/05/2018        | 30/08/2018              | Dados do requerimento     Aditivo     Rescisão de contrato |
|              | Deferido pelo colegiado | Documentação recebida | Em tramitação     | Documentação disponível | Processo finalizado                                        |

Figura 14: Termo aditivo

Depois de clicar em **Aditivo**, escolher o objetivo do Termo Aditivo, se ele irá prorrogar a vigência do estágio ou se servirá para fazer outras alterações ou ambas, e preencher em seguida os campos necessários. É possível fazer um termo de aditivo com prorrogação da vigência e outras alterações. Para isso você deve marcar ambas as opções.

#### 6.1 Prorrogações da vigência do estágio

Em caso de prorrogação da vigência, marcar a opção **Prorrogação da vigência** e preencher a guia Vigência, (Figura 15).

| Sigeco - EE/                                                      | 'UFMG Set 2014                                                                                                    |  |
|-------------------------------------------------------------------|----------------------------------------------------------------------------------------------------|--|
| 🗐<br>Meus requerimentos                                           |                                                                                                    |  |
| Requerimer                                                        | nto de aditivo                                                                                                    |  |
| <b>Instrução</b><br>• <u>Atenção:</u> É poss<br>"Outras alteraçõe | sível fazer um termo de aditivo com prorrogação da vigência e outras alterações. Para isso você deve marcar as opções "Prorrogação da vigência" e<br>es" na opção "Objetivo".<br>• Objetivo Prorrogação da vigência<br>Outras alterações |  |
|                                                                   | * Periodo em curso                                                                                                    |  |
|                                                                   | Prorrogar estágio até 🕢                                                                                                    |  |
|                                                                   | ✓ Finalizar                                                                                                    |  |

Figura 15: Termo aditivo para prorrogação

Após preencher os dados necessários, o aluno deverá conferir, finalizar o pedido e aguardar o colegiado deferir ou indeferir o Termo Aditivo.

#### 6.2 Outras alterações

Em caso de outras alterações em vez de prorrogação de estágio, marcar a opção **Outras alterações**, preencher os campos obrigatórios e fazer as alterações desejadas e necessárias nas guias apresentadas, (Figura 16).

| 🔅 Sigeco - EE/                                           | 'UFMG S                                                                                                    |
|----------------------------------------------------------|----------------------------------------------------------------------------------------------------|
| 🗐<br>Meus requerimentos                                  |                                                                                                    |
| Requerime                                                | nto de aditivo                                                                                                    |
| Instrução<br>• <u>Atenção:</u> É pos<br>°Outras alteraçõ | sível fazer um termo de aditivo com prorrogação da vigência e outras alterações. Para isso você deve marcar as opções "Prorrogação da vigência" e<br>es" na opção "Objetivo".<br>• Objetivo Prorrogação da vigência<br>• Objetivo Outras alterações<br>• Período em curso |
|                                                          | Alterações a partir de                                                                                                    |
| Dat                                                      | dOS dO EStágio » Tipo do estágio (obrigatório, não obrigatório), carga horária, supervisor, orientador, recebimento de<br>e valor da bolsa                                                                                                    |
| Hour                                                     | re alteração nos dados do estagio? 💿 Sim<br>💿 Não                                                                                                    |
|                                                          | ✓ Finalizar                                                                                                    |

Figura 16: Termo Aditivo para outras alterações

Após preencher e alterar os dados necessários, o aluno deverá conferir, finalizar o pedido e esperar o colegiado deferir ou indeferir o Termo Aditivo.

#### 6.3 Prorrogação da vigência e outras alterações

Em caso de prorrogação de vigência e também outras alterações no Termo de Compromisso, marcar as duas opções, preencher os campos obrigatórios e fazer as alterações desejadas e necessárias nas guias apresentadas, (Figura 17).

| 🔅 Sigeco - EE/                                                    | UFMG                                                           | 🕹 ·                                                                                                    |
|-------------------------------------------------------------------|----------------------------------------------------------------|----------------------------------------------------------------------------------------------------|
| Meus requerimentos<br>Requerimer                                  | nto de aditivo                                                 |                                                                                                    |
| <b>instrução</b><br>• <u>Atenção:</u> É poss<br>"Outras alteraçõe | ível fazer um termo de aditivo com<br>es" na opção "Objetivo". | prorrogação da vigência e outras alterações. Para isso você deve marcar as opções "Prorrogação da vigência" e |
|                                                                   | * Objetivo                                                     | <ul> <li>Prorrogação da vigência</li> <li>Outras alterações</li> </ul>                                        |
|                                                                   | * Período em curso                                             |                                                                                                    |
|                                                                   | * Prorrogar estágio até 🕐                                      |                                                                                                    |
|                                                                   | * Alterações a partir de                                       |                                                                                                    |
| Dac<br>bolsa                                                      | dos do estágio » Tip<br>e valor da bolsa                       | o do estágio (obrigatório, não obrigatório), carga horária, supervisor, orientador, recebimento de            |
| Houv                                                              | e alteração nos dados do estagio?                              | Sim<br>Não                                                                                                    |
|                                                                   |                                                                | ✓ Finalizar                                                                                                   |

Figura 17: Termo Aditivo para prorrogação e outras alterações

Após preencher e alterar os dados necessários, o aluno deverá conferir, finalizar o pedido e esperar o colegiado deferir ou indeferir o Termo Aditivo.

**Observação:** Se o aluno optar por cancelar o termo aditivo basta clicar em **Cancelar**. Quando for confirmado o processo <u>será automaticamente cancelado e descartado todo o preenchimento realizado.</u>

# 7. TERMO ADITIVO DEFERIDO OU INDEFERIDO?

#### 7.1 Aditivo indeferido

Se o Termo Aditivo do aluno for indeferido pelo colegiado, o aluno é informado por um e-mail sobre o motivo do indeferimento e que seu processo de Termo Aditivo foi encerrado.

#### 7.2 Aditivo deferido

Se o Termo Aditivo for deferido pelo colegiado, o aluno é informado por um e-mail que ele poderá prosseguir com o processo de Termo Aditivo e deverá preencher o Plano de Estágio <u>em</u> <u>caso de prorrogação de vigência, mudança de orientador e/ou supervisor</u>. O documento Termo Aditivo já será gerado pelo sistema caso o mesmo seja deferido pelo colegiado. Para fazer o download ou imprimi-lo basta clicar em **Termo aditivo**, (Figura 18).

| Sigeco - EE/UFMG          |                  |        |                              |                           |                                           |                                                             |                                                                         |
|---------------------------|------------------|--------|------------------------------|---------------------------|-------------------------------------------|-------------------------------------------------------------|-------------------------------------------------------------------------|
| Meus re                   | equerimentos     |        |                              |                           |                                           |                                                             |                                                                         |
|                           |                  |        |                              | Requerimento              |                                           |                                                             |                                                                         |
|                           |                  | Status | Data do requerim             | ento Início o             | lo estágio                                | Fim do estágio                                              |                                                                         |
| 0                         | Aluno estagiando |        | 06/04/2018                   | 01/0                      | 5/2018                                    | 30/08/2018                                                  | <ul> <li>Dados do requerimento</li> <li>Rescisão de contrato</li> </ul> |
| Defe                      | rido pelo colegi | iado   | Documentação recebida        | Em tramitação<br>Aditivos | Do                                        | cumentação disponível                                       | Processo finalizado                                                     |
| Deferido pelo colegiado 🥑 |                  |        |                              | 20/04/20                  | 118<br>(Q) Te<br>(Z) Te<br>(Z) Pe<br>X Ca | ados do aditivo<br>rmo aditivo<br>ano de estágio<br>ancelar |                                                                         |
| Defe                      | rido pelo colegi | iado A | 2<br>Aguardando documentação | 3<br>Em tramitação        | Do                                        | 4<br>cumentação disponível                                  | 5<br>Processo finalizado                                                |

Figura 18: Emissão do Termo Aditivo.

Ao clicar em **Termo aditivo**, abrirá uma caixa com os arquivos para salvar e/ou imprimir o Termo Aditivo e o Protocolo de entrega conforme a figura 19.

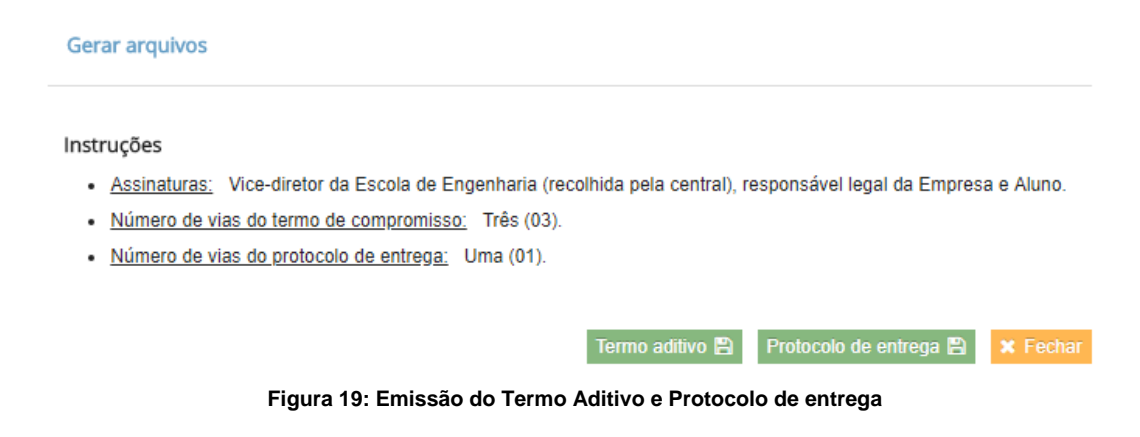

Para preencher o Plano de Estágio, basta clicar em **Plano de estágio**, (Figura 20). Ao terminar de preencher os campos, clique em **Finalizar**, caso queira salvar para depois continuar o preenchimento, clique em **Salvar**.

| Sigeco - EE/UFMG                                                                                                    |                        |                                 |                                                                                 |                            |                                                                             |  |
|----------------------------------------------------------------------------------------------------|------------------------|---------------------------------|---------------------------------------------------------------------------------|----------------------------|-----------------------------------------------------------------------------|--|
| Meusr                                                                                                    | requerimentos          |                                 |                                                                                 |                            |                                                                             |  |
|                                                                                                    |                        | Req                             | querimento                                                                      |                            |                                                                             |  |
|                                                                                                    | Status                 | Data do requerimento            | Início do estágio                                                               | Fim do estágio             |                                                                             |  |
| •                                                                                                    | Aluno estagiando 🥑     | 06/04/2018                      | 01/05/2018                                                                      | 30/08/2018                 | <ul> <li>Q Dados do requerimento</li> <li>O Rescisão de contrato</li> </ul> |  |
| Operative     Operative       Deferido pelo colegiado     Documentação recebida       Em tramitação     Documentação disponível       Processo finalizado |                        |                                 |                                                                                 |                            |                                                                             |  |
| Deferido pelo colegiado 📀                                                                                                    |                        |                                 | Q. Dados do aditivo O Termo aditivo (20/04/2018 (2 Plano de estágio X. Cancelar |                            | idos do aditivo<br>irmo aditivo<br>ano de estágio<br>ncelar                 |  |
| Defe                                                                                                    | erido pelo colegiado A | 2<br>Aguardando documentação Em | 3<br>tramitação Do                                                              | 4<br>cumentação disponível | Processo finalizado                                                         |  |

Figura 20: Preenchimento do Plano de Estágio.

Após finalizar o ícone alterará para Emitir plano de estágio, basta clicar em **Emitir Plano de** estágio, para gerar um arquivo em PDF, fazer o download ou imprimi-lo, (Figura 21).

## Plano de estágio do aditivo

| Instruções                                                                                          |  |  |  |
|----------------------------------------------------------------------------------------------------|--|--|--|
| <u>Assinaturas</u> : Professor orientador, supervisor do estágio e aluno.                           |  |  |  |
| • Atenção: Você pode salvar o preenchimento a qualquer momento mas, para gerar a documentação, você |  |  |  |
| deve finalizar o preenchimento.<br>• <u>Número de vias:</u> Três (03).                              |  |  |  |
| Plano de estágio finalizado com sucesso.                                                            |  |  |  |
| Salvar 🖹 Emitir plano de estágio 📥                                                                  |  |  |  |
| Figura 21: Emissão do Plano de Estágio.                                                             |  |  |  |

Em seguida, o aluno deve imprimir os documentos preenchidos anteriormente (Termo Aditivo, Plano de Estágio e Protocolo de Entrega, se necessário) e entregá-los na Central de Oportunidades da Escola de Engenharia.

Obs: Para cada motivo do Termo Aditivo há uma documentação específica que precisa ser entregue.

#### Instruções:

Termo Aditivo prorrogando o prazo de duração do estágio mudando o supervisor e/ou professor orientador: Três vias (03) do Termo Aditivo, três (03) vias do Plano de Estágio e uma (01) via do protocolo de entrega.

- Assinaturas no Termo Aditivo: Vice-diretor da Escola de Engenharia (COLHIDA PELA CENTRAL), Diretor/responsável legal pela Empresa e aluno/estagiário.
- Assinaturas no Plano de Estágio: Professor orientador, supervisor do estágio e aluno.
- Assinaturas do Relatório de Estágio: professor orientador, supervisor do estágio e aluno.
- Necessário uma (01) via do protocolo de entrega.

**Atenção:** O relatório de estágio é necessário a cada seis (06) meses independente de existir um aditivo ou não. E, se existir um aditivo, independe de qual alteração seja solicitada.

*Termo Aditivo alterando outros pontos, que não sejam indicados acima:* Três vias (03) do Termo Aditivo e uma (01) via do protocolo de entrega.

- Assinaturas no Termo Aditivo: Vice-diretor da Escola de Engenharia (COLHIDA PELA CENTRAL), Diretor/responsável legal pela Empresa e aluno/estagiário.
- Necessário uma (01) via do protocolo de entrega.

**Atenção:** O relatório de estágio é necessário a cada seis (06) meses independente de existir um aditivo ou não. E, se existir um aditivo, independe de qual alteração seja solicitada.

**Observação:** Se o aluno optar por cancelar o termo aditivo basta clicar em **Cancelar**. Quando for confirmado o processo <u>será automaticamente cancelado e descartado todo o preenchimento realizado.</u>

#### 8. ENTREGA DO TERMO ADITIVO

Todo este processo é igual à seção 5, para saber o que fazer, basta voltar à seção 5.

## 9. RESCISÃO DE CONTRATO

Caso o aluno precise rescindir o contrato de estágio, basta clicar em **Rescisão de contrato**, será solicitada uma confirmação da rescisão, conforme figura 22. Atente-se que a confirmação da solicitação de rescisão de contrato não significa que a data da rescisão será a de hoje. A data poderá ser preenchida manualmente no documento gerado pelo sistema.

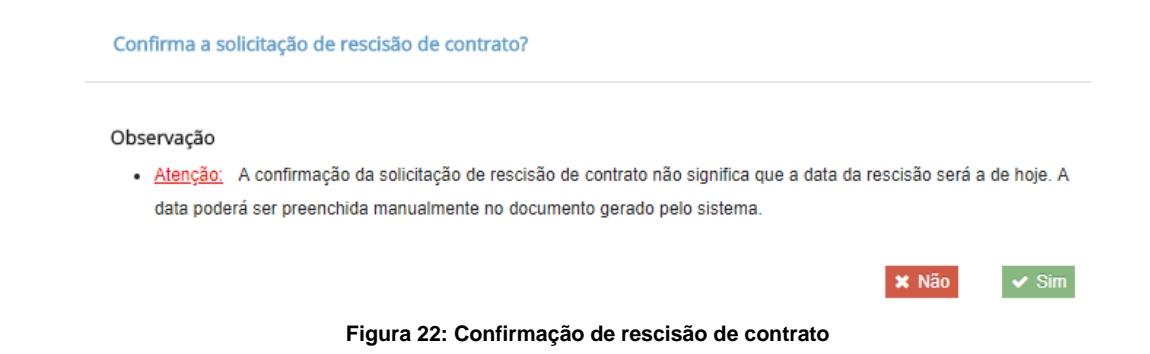

Após confirmação o ícone alterará para Gerar termo de rescisão (Figura 23), basta clicar em **Gerar termo de rescisão**, para abrir uma caixa (Figura 24) com as opções de Termo de rescisão de contrato e Protocolo de entrega, fazer o download ou imprimi-los.

| Sigec                                                                                                    | o - EE/UFMG                       |                         |                   |                         | ۵                                                |
|----------------------------------------------------------------------------------------------------|-----------------------------------|-------------------------|-------------------|-------------------------|--------------------------------------------------|
| Meus requer                                                                                                    | mentos                            |                         |                   |                         |                                                  |
|                                                                                                    |                                   |                         | Requerimento      |                         |                                                  |
|                                                                                                    | Status                            | Data do requerimento    | Início do estágio | Fim do estágio          |                                                  |
| ۰                                                                                                    | Rescisão de contrato solicitada 🥑 | 06/04/2018              | 01/05/2018        | 30/08/2018              | Dados do reguerimento<br>Gerar termo de rescisão |
|                                                                                                    | Deferido pelo colegiado Docu      | umentação recebida      | Em tramitação     | Documentação disponível | 5<br>Solicitada rescisão                         |
| Ger                                                                                                    | ar arquivos<br>ruções             |                         |                   |                         |                                                  |
| <ul> <li><u>Assinaturas:</u> Vice-diretor da Escola de Engenharia (recolhida pela central), responsável legal da Empresa e Aluno.</li> <li>Número de vias do termo de rescisão: Três (03).</li> </ul> |                                   |                         |                   |                         |                                                  |
| •                                                                                                    | Número de vias do protocolo       | o de entrega: Uma (01). |                   |                         |                                                  |

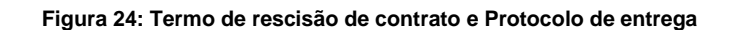

Termo de rescisão de contrato 🖺 🛛 Protocolo de entrega 🖺

O aluno deve imprimir os documentos, preencher (Termo de rescisão de contrato), colher as assinaturas e entregá-los na Central de Oportunidades da Escola de Engenharia. Deve imprimir e entregar também o protocolo.

#### Instruções:

#### Três vias (03) do Termo de rescisão e uma (01) via do Protocolo de entrega

 Assinaturas no Termo de Rescisão: Vice-diretor da Escola de Engenharia (COLHIDA PELA CENTRAL), Diretor/responsável legal pela Empresa e aluno/estagiário. **Observação final:** Quando a empresa exige a apresentação de modelos próprios dos documentos (Termo de compromisso, termo aditivo e planos de estágio), o aluno deve acessar o SIGECO e seguir o passo a passo normalmente, mas poderá entregar na central os modelos de documentos utilizados pela empresa, juntamente com uma (01) via do protocolo de entrega gerado no SIGECO. É importante lembrar que não pode haver divergência entre as informações constantes no SIGECO e as informações fornecidas no documento emitido pela empresa.